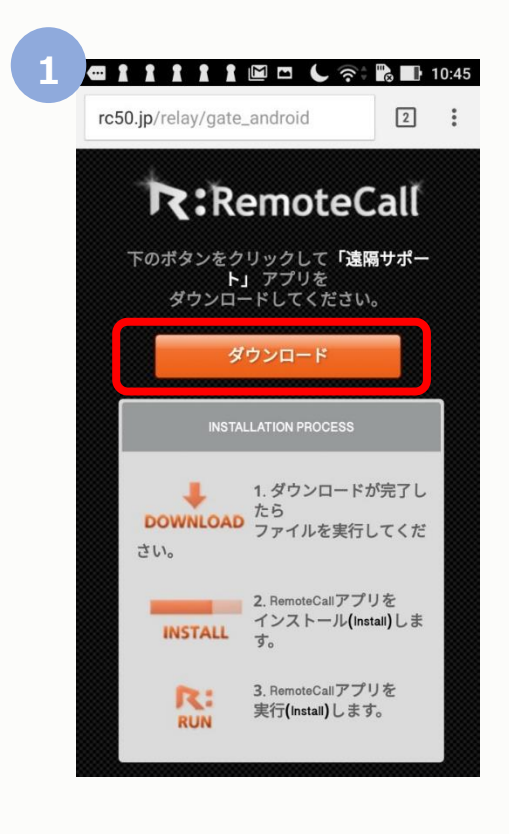

ブラウザにて「https://113366.com」を検 索すると上図の画面になります。 [ダウンロード]をタップします。

※この時点で検索結果が出た場合は、 「Remote Support Services」をタップ

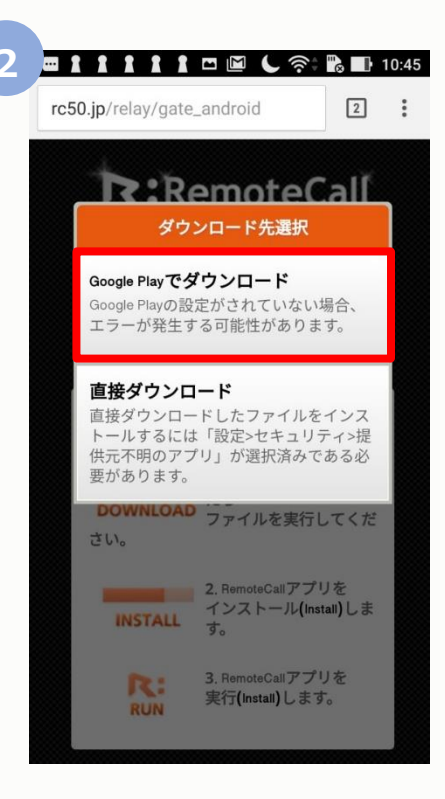

"ダウンロード先選択"

「Google Playでダウンロード」をタップ します。

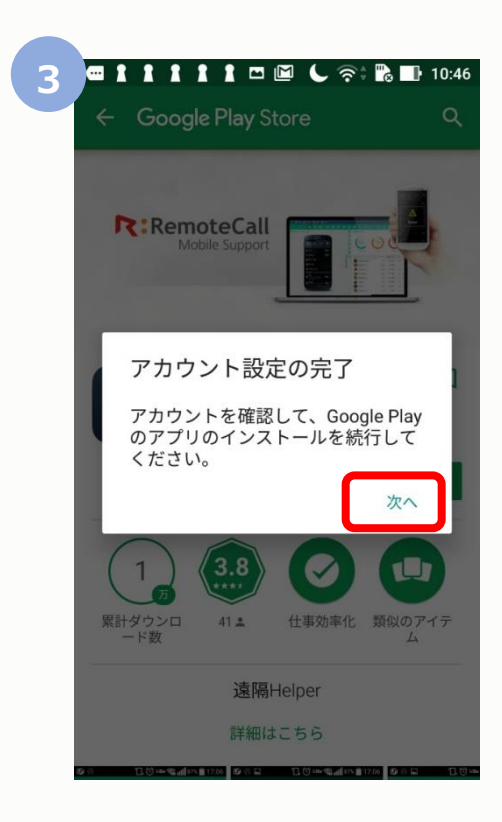

"アカウント設定の完了" 「次へ」をタップします。 Androidアプリインストール手順

# Android-画面推移2

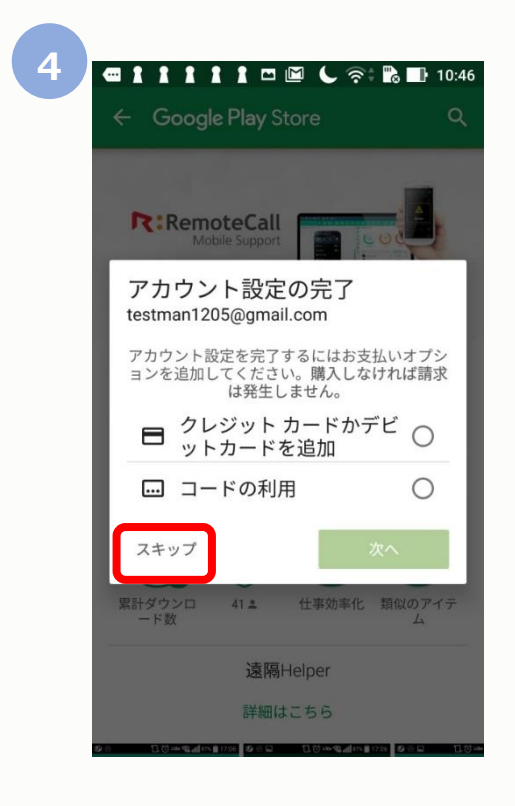

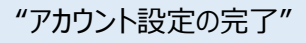

左下の「スキップ」をクリック

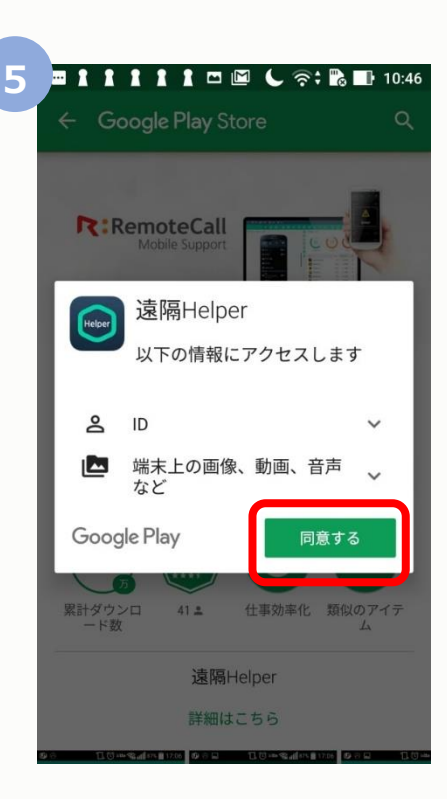

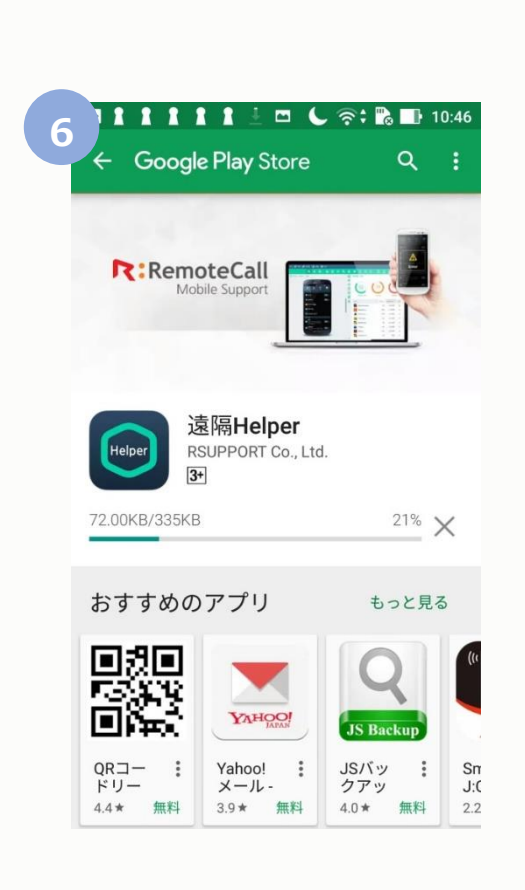

インジケータが100%になるまで 待ちます。

"遠隔Helper"

「同意する」をタップ

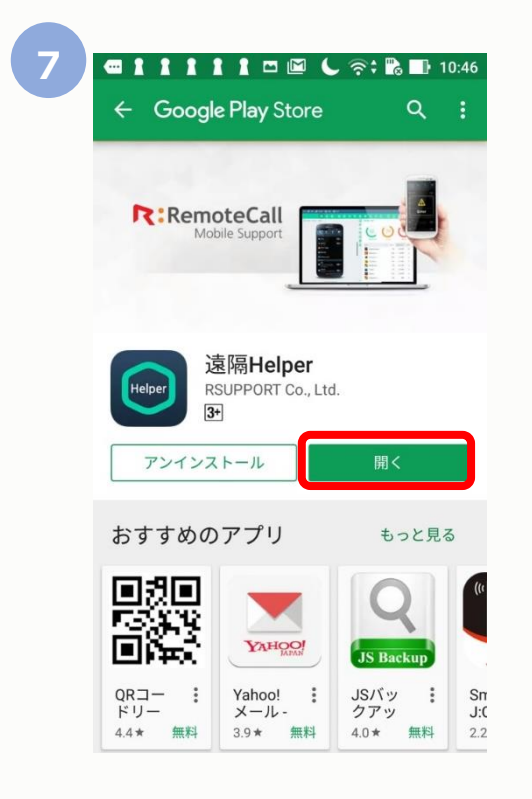

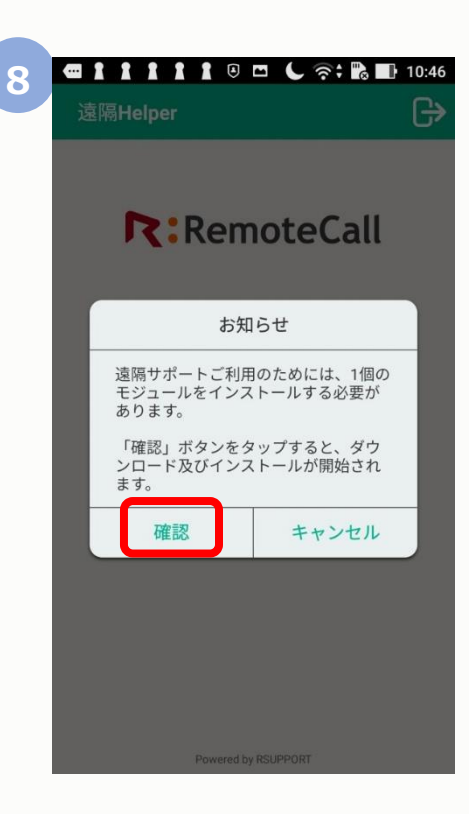

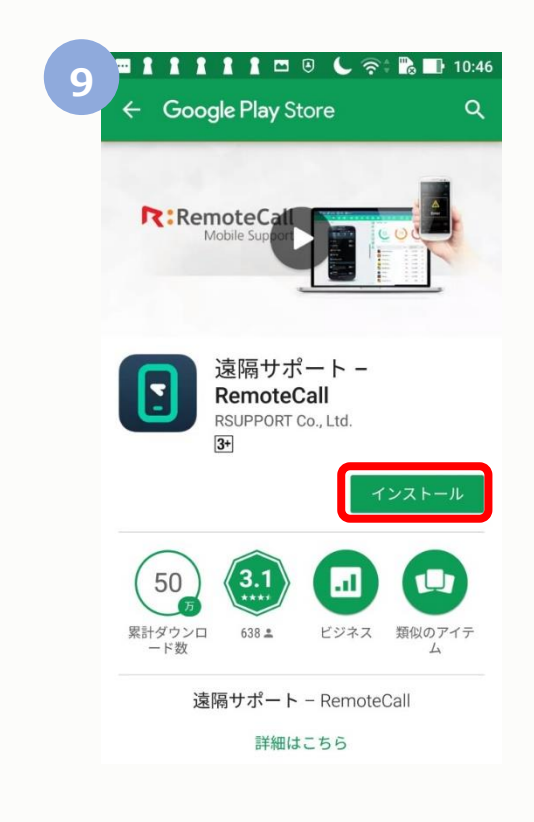

「開く」をタップします。

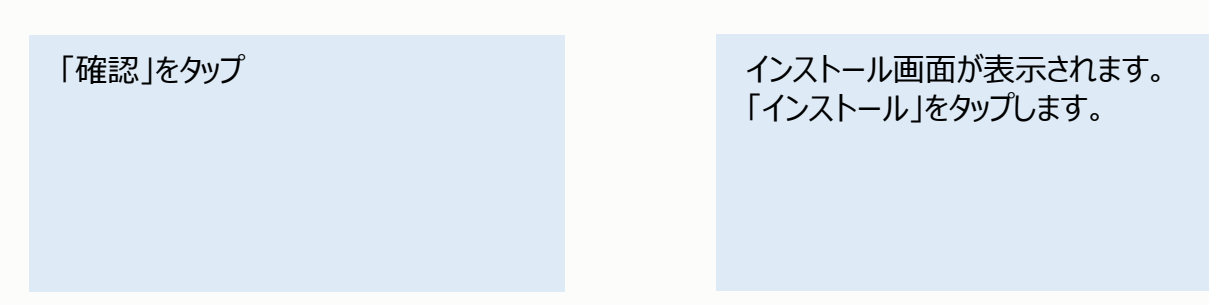

|          |                        | 10:46        |
|----------|------------------------|--------------|
| :        | 遠隔サポート -<br>RemoteCall |              |
|          | 以下の情報にアクセスします          | <del>,</del> |
| 9        | 端末とアプリの履歴              | ~            |
| ے        | ID                     | ~            |
| Þ        | SMS                    | ~            |
| L.       | 電話                     | ~            |
| <b>E</b> | 端末上の画像、動画、音声<br>など     | ~            |
| •        | Wi-Fi接続情報              | ~            |
| 8        | Bluetooth接続情報          | ~            |
|          | 電話番号、端末 ID、通話<br>状況    | ~            |
| Goog     | le Play 同意する<br>詳細はこちち | \$ <b></b>   |
|          |                        |              |

「同意する」をタップします。

※遠隔サポートでのアクセスに同意していただきますが、情報を抜出せるわけではありません。

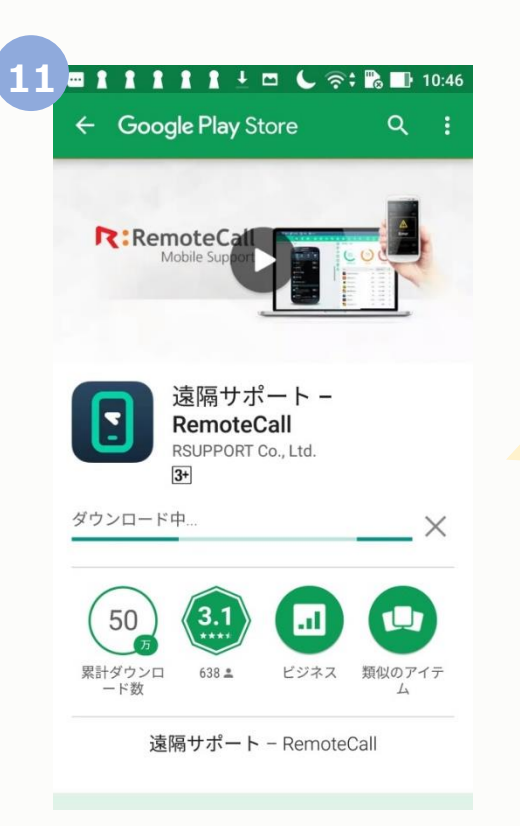

遠隔サポート-RemoteCallアプリの インストールが開始されます。 ここまでの段階で 遠隔サポートアプリの インストールが完了します。

この後アプリが自動起動し、 接続コード入力画面に移ります。

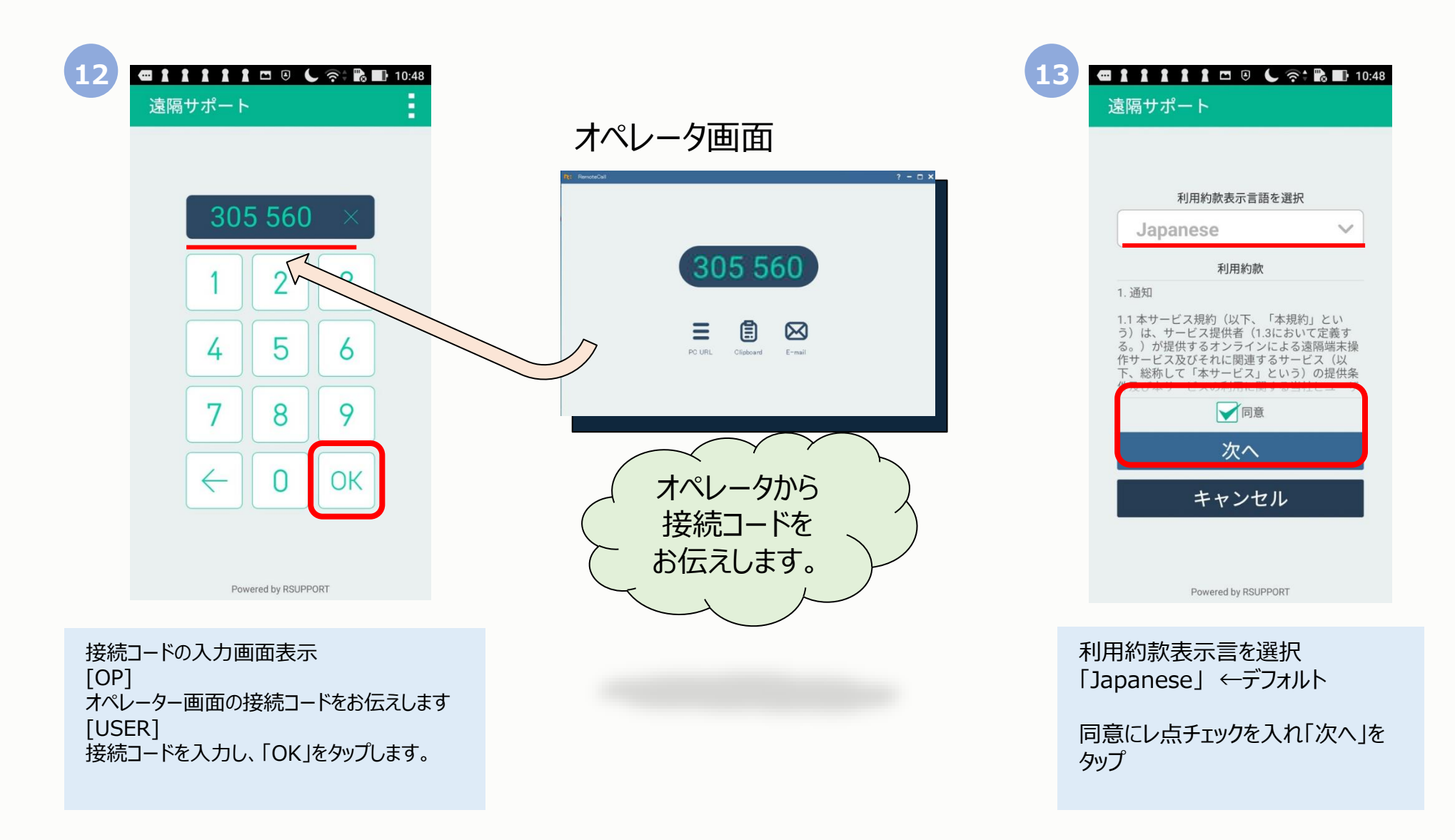

# Androidアプリインストール手順

# Android-画面推移6

14

| № グ 柳柳 🖉 福商 📿 直西 🛠 ツール                                                                       |                                           |             | ? – 🗆 🗙                                 |
|----------------------------------------------------------------------------------------------|-------------------------------------------|-------------|-----------------------------------------|
| ]   ひ 彡 ♡ ✿ 凾 P ⊂ 器 ☆   ⊕ ♪ ヤ                                                                |                                           |             |                                         |
| 晋客重面 > 途隔サポート                                                                                |                                           | システム        | ڻ 🗎                                     |
|                                                                                              | 111                                       | 電話番号        | なし                                      |
|                                                                                              | :Ö:                                       | 通信事業者       | なし                                      |
|                                                                                              | $\checkmark$                              | ルーティング      | いいえ                                     |
|                                                                                              | 9                                         | 機種名         | ASUS_Z01BDA                             |
|                                                                                              |                                           | Androidバージー | 6.0.1(MMB29P)                           |
|                                                                                              | P                                         | OS          | 3.18.24-perf-pefc1add                   |
|                                                                                              | $\stackrel{\uparrow\downarrow}{\bigcirc}$ | バッテリメーター    | 51% =                                   |
|                                                                                              |                                           | 端末内部メモリ     | 20.01GB(AVAILABLE) / 23.89GB(TOTAL)     |
|                                                                                              |                                           | SDカード       | ねし                                      |
|                                                                                              |                                           | 3G/4G電波強度   | <i>t</i> au                             |
|                                                                                              |                                           | Wi-Fi電波強度   | 70%                                     |
|                                                                                              |                                           | システムメモリ     | 1706 MB(AVAILABLE) / 3609 MB(TOTAL) 🛛 🗏 |
| 画面像物を受信する場合はクリックしてくたみ、5                                                                      |                                           | シリアル番号      | <i>t</i> au                             |
|                                                                                              |                                           | Build No    | MMB29P.JP_user_13.40.105.16_20161021    |
|                                                                                              |                                           | MSISDN      | なし                                      |
|                                                                                              |                                           | MEI         | 351544081029664                         |
|                                                                                              |                                           | 他内モード       | いいえ                                     |
|                                                                                              |                                           | Wi-Fi       | "IKE-MS8F-1" ≣                          |
|                                                                                              |                                           | 画面解像度       | 1072(W)×1920(H)                         |
|                                                                                              | >                                         | Bluetooth   | オフ                                      |
| O ASUS_Z01BDA : [Send] 0.00 B [Receive] 0.00 B   P2P Wi-Fi   1072 x 1920   256 Colors   55 N |                                           |             | 00:00:14 💿                              |

接続コードの入力画面表示 [OP] オペレーター画面の接続コードをお伝えします [USER] 接続コードを入力し、「OK」をタップします。

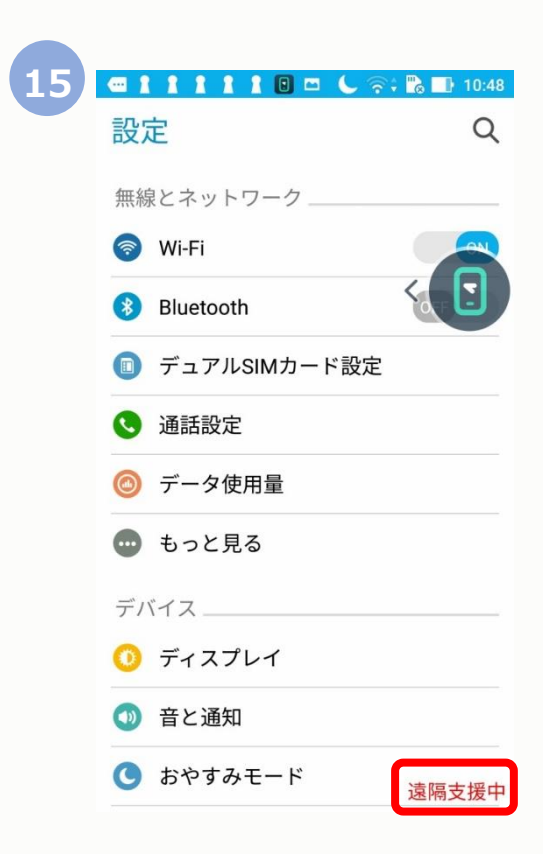

#### 遠隔接続が成功しました。

右下に"遠隔支援中"の文字が表示されます。